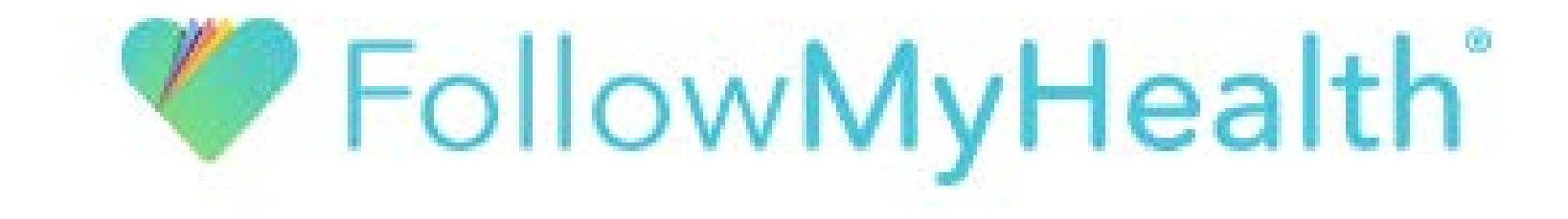

# Creating an Account Without an Invitation

| Followiviyriea                                                                                                    | aith                                              |                 |
|----------------------------------------------------------------------------------------------------|---------------------------------------------------|-----------------|
| We make it easy to track<br>doctor, refill your medic<br>FollowMyHealth.                                                                                                    | k progress, message your<br>ine, and more through | 4.4             |
| Log in below or downlo                                                                                                    | ad our mobile app in the App                      |                 |
| Store or Google Play St                                                                                                    | ore.                                              |                 |
| and the second second se |                                                   |                 |
| Download on the<br>App Store                                                                                                    | FMH                                               |                 |
| Google Play                                                                                                    | Email or username                                 |                 |
|                                                                                                    | Password                                          |                 |
|                                                                                                    | Sign In                                           |                 |
|                                                                                                    | Forgot your password?                             |                 |
| ę                                                                                                    | or, use an alternative                            | ]               |
|                                                                                                    |                                                   |                 |
|                                                                                                    | I need to sign up                                 |                 |
|                                                                                                    |                                                   | Help   English  |
|                                                                                                    |                                                   | Troip Crighterr |

Select "Sign in " if you already have a FollowMyHealth account.

Select "Create an Account" if you do not have a FollowMyHealth account, and need to create one.

| do<br>Fol  | e make it easy to track<br>ctor, refill your medici<br>llowMyHealth.                                    | progress, mess<br>ine, and more the                                                       | age your<br>rough                                                                                                    |  |
|------------|----------------------------------------------------------------------------------------------------|-------------------------------------------------------------------------------------------|----------------------------------------------------------------------------------------------------|--|
| Log<br>Sto | g in below or downloa<br>ore or Google Play Sto                                                         | ad our mobile app<br>pre.                                                                 | o in the App                                                                                                    |  |
|            |                                                                                                    |                                                                                           |                                                                                                    |  |
|            |                                                                                                    | Sign Up and                                                                               | Connect                                                                                                    |  |
|            | With FollowMyHealth®<br>communicate with prov<br>days a week. Once you<br>and connect with availa       | you can manage y<br>viders in a secure, or<br>create your accour<br>able providers in you | our health information and<br>nline environment – 24 hours a day / 7<br>t, you will be prompted to search for<br>ir area.                                                                                                    |  |
|            |                                                                                                    |                                                                                           |                                                                                                    |  |
|            | Notifications Email                                                                                     |                                                                                           | Zip Code                                                                                                    |  |
|            | Notifications Email                                                                                     | 1                                                                                         | Zip Code                                                                                                    |  |
|            | Notifications Email                                                                                     | 1                                                                                         | Zip Code<br>Home Phone Number (optional)                                                                                                    |  |
|            | Notifications Email An email address is required First Name                                             | •                                                                                         | Zip Code<br>Home Phone Number (optional)                                                                                                    |  |
|            | Notifications Email An email address is required First Name Last Name                                   | •                                                                                         | Zip Code<br>Home Phone Number (optional)<br>The value of the state of the state of the st |  |
|            | Notifications Email An email address is required First Name Last Name                                   |                                                                                           | Zip Code<br>Home Phone Number (optional)<br>Test (201) 555-5555<br>Social Security Number (optional)                                                                                                    |  |
|            | Notifications Email An email address is required First Name Last Name Date of Birth (e.g. 10/29/1985)   |                                                                                           | Zip Code<br>Home Phone Number (optional)<br>The value of the state of the state of the    |  |
|            | Notifications Email An email address is required First Name Last Name Date of Birth (e.g. 10/29/1985)   |                                                                                           | Zip Code<br>Home Phone Number (optional)<br>The Phone Number (optional)<br>Social Security Number (optional)                                                                                                    |  |
|            | Notifications Email An email address is required First Name Last Name Date of Birth (e.g. 10/29/1985) ( | Confirm and                                                                               | Zip Code<br>Home Phone Number (optional)<br>Term * (201) 555-5555<br>Social Security Number (optional)                                                                                                    |  |

Filling out this information helps your medical organization match you with your medical record.

|                                                                                                    | FollowMyHealth Universa                                                                                                    | l Health Record                                                                                                    |                                                                                                    | Ê                                                             |
|----------------------------------------------------------------------------------------------------|----------------------------------------------------------------------------------------------------|----------------------------------------------------------------------------------------------------|----------------------------------------------------------------------------------------------------|---------------------------------------------------------------|
|                                                                                                    | Terms of Us                                                                                                    | e                                                                                                    |                                                                                                    |                                                               |
| Welcome to the FollowMyHealth<br>FollowMyHealth Universal Health<br>subject to the following terms and<br>carefully before accessing or using a<br>have read, understand, and agree<br>agree to be bound by FollowMvH | n Universal Health Record<br>Record and all related prod<br>l conditions of use (these "<br>any part of the Service. By a<br>e to be bound by these Te<br>lealth Privacy Policy which | l. All users of the<br>ducts and services (c<br>Terms of Use"). P<br>accessing or using the<br>rms of Use, as among<br>is hereby incorpor | nis web site, as well<br>ollectively, the "Servic<br>lease read these Terms<br>ne Service, you agree the<br>anded from time to time<br>ated into these Terms of | as the<br>e"), are<br>of Use<br>hat you<br>he, and<br>of Use. |
| By clicking on 'I accept' be<br>the <u>Privacy Policy (updated</u>                                                                                                    | low you are agreein<br>d June 25, 2014)                                                                                                    | g to the Terms                                                                                                    | of Service above                                                                                                    | e and                                                         |
|                                                                                                    |                                                                                                    |                                                                                                    | I Accept I Dec                                                                                                    | line                                                          |
|                                                                                                    |                                                                                                    | ar an air an an an air                                                                                                    |                                                                                                    | 1.000                                                         |

Click "I Accept" once the information above is filled out. The Terms of Use will be available in the documents section of your FollowMyHealth account if you ever would like to access them. If you are not taken to the next page when you click "I Accept", scroll up and make sure there are no errors on your entered information.

If you click "I Decline", you will be unable to create a FollowMyHealth account.

| <b>Request Connection</b>                                                                       | ns to Healthcare Organizations                                                                                                    |
|-------------------------------------------------------------------------------------------------|----------------------------------------------------------------------------------------------------|
| Requesting a connection informs your heal<br>FollowMyHealth.                                    | Ithcare provider that you would like your medical information to be made available online through                                                                                                    |
| If your healthcare provider is a participant i<br>connections by entering your zip code, pro    | in FollowMyHealth, they will display in the search results below. Use the Search Box to locate available<br>ovider, or healthcare organization. (We have started the process for you by entering your zip code.) |
| To use FollowMyHealth without adding con                                                        | nnections, please click the "Skip This Step" button.                                                                                                    |
| Please note that response times to your cor                                                     | nnection requests may vary by organizations or providers.                                                                                                    |
| Search: 01 jardogs                                                                              | (Zip Code, Organization, or Provider)                                                                                                    |
| Search Results<br>01 Jardogs Pro Test<br>Multiple Locations in County<br>Honolulu, Hawaii 96815 | My Organizations                                                                                                    |
|                                                                                                 |                                                                                                    |
|                                                                                                 |                                                                                                    |
|                                                                                                 |                                                                                                    |

This page allows you to select which medical organizations you would like to connect to. By default, we search by the zip code you entered with your personal information. If your medical organization does not show up on this list, click the "Show More" button below.

Click "Connect" next to the names of the organizations you want to connect to, then click "Next" once they all show up in the "My Organizations" box.

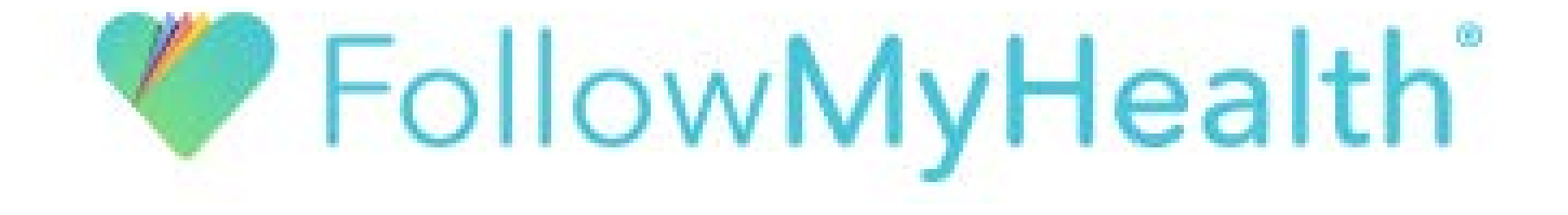

# Creating an Account With an Invitation E-Mail

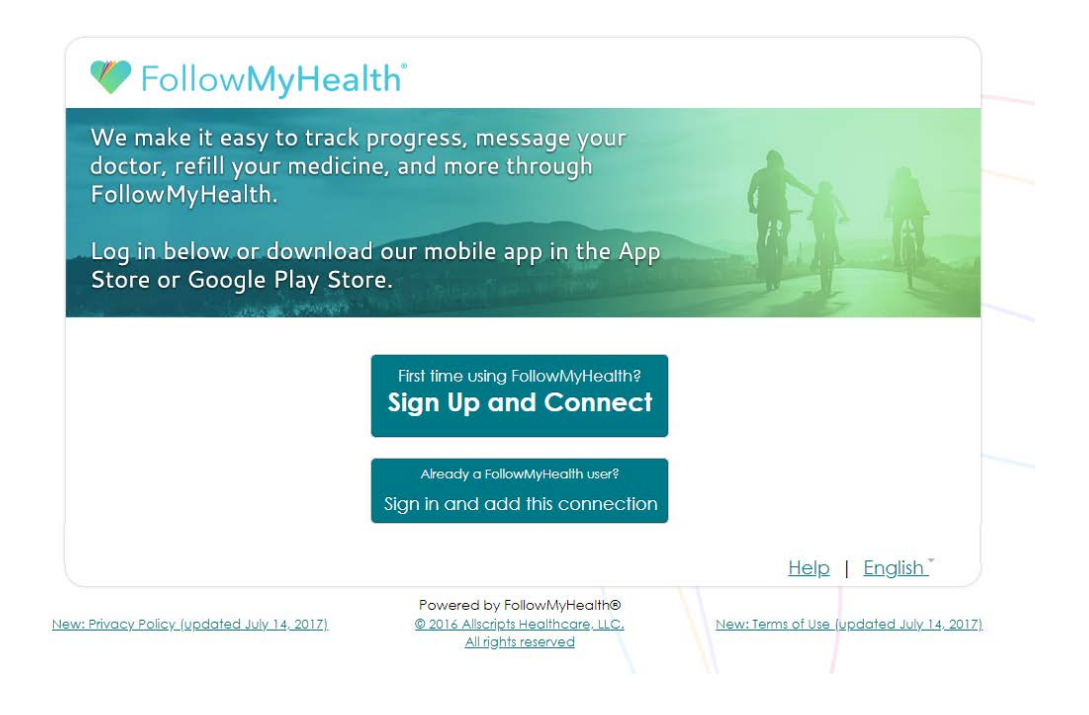

Select "Sign up and connect" if you do not have a FollowMyHealth account, and need to create one.

Select "Add this Connection" if you already have a FollowMyHealth account that you would like to connect to your medical information.

## Step 1: Welcome

Welcome Jardogs16,

These screens will take you through the 5-step process of connecting your Universal Health Record to 01 Jardogs Pro Test. Please allow sufficient time to complete this process from start to finish. If your session is interrupted, you will be asked to start again from the beginning.

Please click "Next" to continue.

Next

Click "Next" to continue to the next step.

## Step 2: Accept Terms of Service

Please review the terms of service below:

FollowMyHealth Universal Health Record

[Print]

#### Terms of Use

Welcome to the FollowMyHealth Universal Health Record. All users of this web site, as well as the FollowMyHealth Universal Health Record and all related products and services (collectively, the "Service"), are subject to the following terms and conditions of use (these "Terms of Use"). Please read these Terms of Use carefully before accessing or using any part of the Service. By accessing or using the Service, you agree that you have read, understand, and agree to be bound by these Terms of Use, as amended from time to time, and agree to be bound by FollowMyHealth Privacy Policy which is hereby incorporated into these Terms of Use. If you do not wish to agree to these Terms of Use and/or the FollowMyHealth Privacy Policy, do not access or use any part of the Service.

#### 1. Definitions

(a) Aggregate Data. Aggregate Data is PHR Data that: (1) has names and other identifiers removed or altered and (2) is grouped

By clicking on 'I Accept' below you are agreeing to the Terms of Service above and the Privacy Policy.

I Accept I Decline

Click "I Accept" to agree to the Terms of Service. The Terms of Service will be available in the documents section of your FollowMyHealth account if you ever would like to access them.

If you click "I Decline", you will be unable to create a FollowMyHealth account.

### Step 3: Enter Invite Code

The invite code is a secret between the patient and the healthcare provider with whom you are connecting. If you were not given a code directly from your provider, it will most likely be either the last four digits of your social security number or year of birth (yyyy). Remember, if you are setting up a proxy account for a child or dependent adult, the code applies to that patient and will be the his/her last four digits of social security number or year of birth (unless you were given a specific invite code from the provider for that patient).

For more information, please refer to the invitation email you received from noreply@followmyhealth.com or contact your provider.

| Invite Co | de   |   |
|-----------|------|---|
|           | Next |   |
|           |      | _ |
|           |      |   |

Enter your invitation code. Please refer to your invitation email for this information unless you were given a code by your Organization.

## Step 4: Release of Information

| Please review this Release of Information and click "I Accept" or "I Decline" below.                                                                                                    |   | Print |
|----------------------------------------------------------------------------------------------------|---|-------|
| FollowMyHealth                                                                                                    | * |       |
| Authorization Release of Information                                                                                                    | ≡ |       |
| First Name: Jardogs16                                                                                                    |   |       |
| Middle initial: Last Name: Zztest                                                                                                    |   |       |
| I, Zztest, Jardogs16 authorize 01 Jardogs Pro Test to release any and all healthcare information about me to my FollowMyHealth<br>personal health record for my own uses and purposes. I acknowledge that such healthcare information may include the following:<br>x-rays, clinical diagnosis, histories of present illnesses, immunizations, allergies, prescription drug information, mental health screenings,<br>treatment, including psychotherapy notes, diagnostic screening and testing, laboratory results, HIV/AIDS, infectious disease, sexually | + |       |
| I Accept I Decline                                                                                                    |   |       |
|                                                                                                    |   |       |
|                                                                                                    |   |       |

Click "I Accept" to agree to the Release of Information agreement. This agreement will be available in the documents section of your FollowMyHealth account if you ever would like to access them.

If you click "I Decline", your FollowMyHealth account will not be created and you will be required to start completely over.

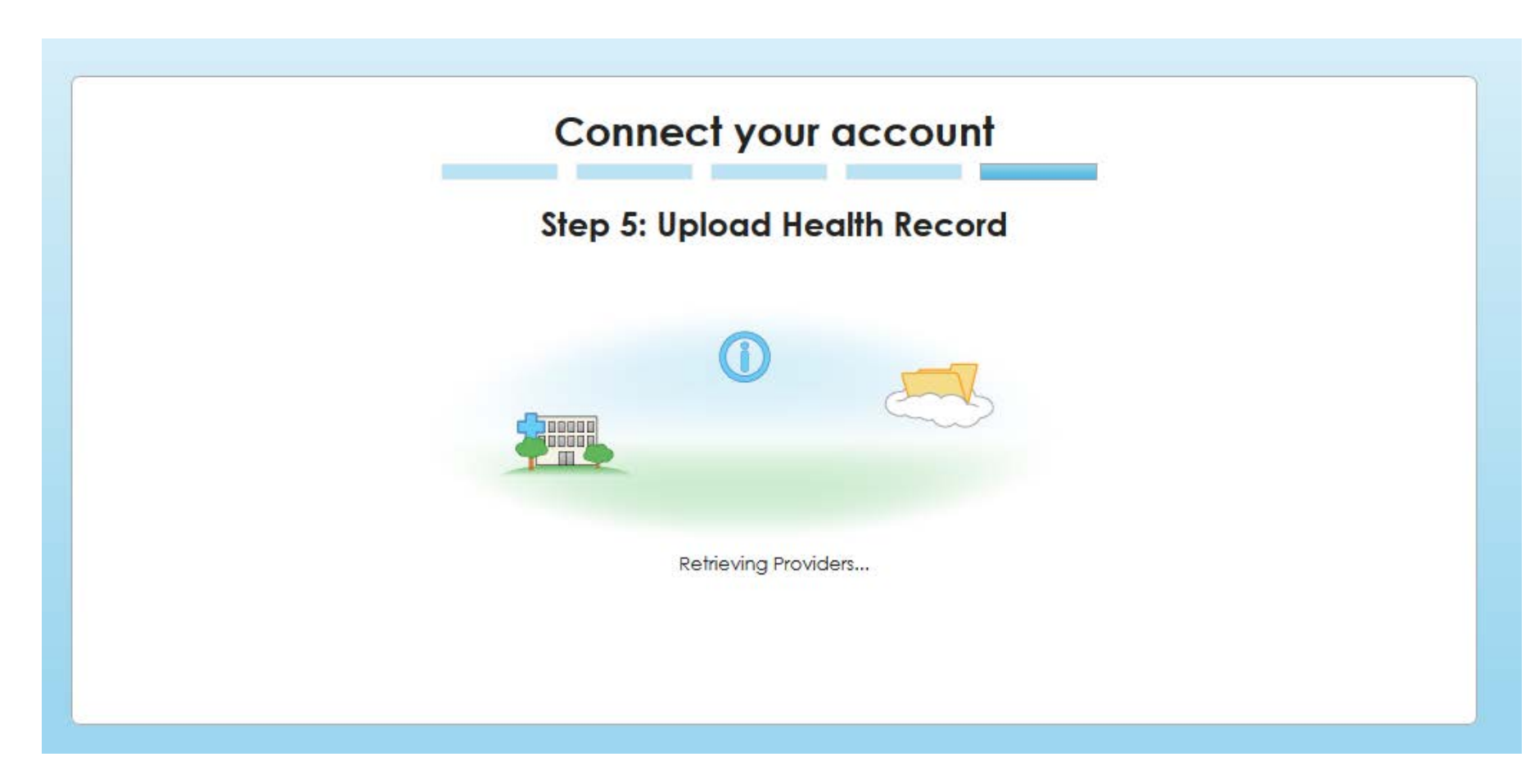

This step is where we upload your medical information into your FollowMyHealth account. Once this completes you are all done! You will be taken into your account and asked to watch a highly recommended First Time Walkthrough video.

Note: If you are notified that this step is taking longer than expected, tell it that you want to continue into your account by clicking "Yes". We will continue to upload your information in the background so there is no need to wait.